# 单轴拉伸实验

单轴拉伸实验是一种用于测定材料抗拉强度和其他力学性能的基本试验方法。在该实验中,制备的试样通常为圆柱形或矩形,通过施加沿其长度方向的拉伸荷载,观察材料在拉伸过程中发生的变形和最终断裂。本章模拟单轴拉伸实验,并介绍界面的基本操作方法。数值计算模型示意图如图 1 所示,相关参数如表 1 所示:

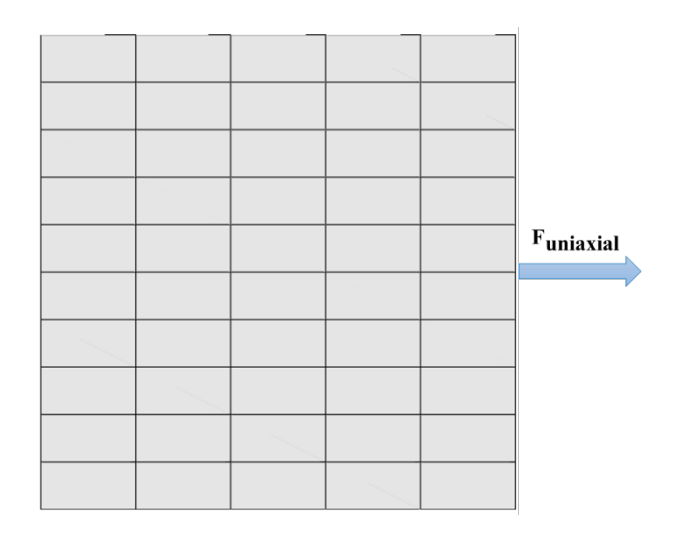

图 1 数值计算模型示意图

#### 表 1 材料参数 (采用简单的线弹性本构模型)

| Parameters           |      |  |  |  |
|----------------------|------|--|--|--|
| Young's modulus (Pa) | 10e6 |  |  |  |
| Poisson's ratio      | 0.3  |  |  |  |

## 1.1 网格划分

本软件计算所需要的网格需要借助专业网格划分软件完成。借助 Gid 软件 建立模型并 划分网格如图 2 在专业网格划分软件 Gid 中建立模型并划分网格 所示;

|                   |       | 100 C                                                                                                    |  |
|-------------------|-------|----------------------------------------------------------------------------------------------------|--|
|                   |       |                                                                                                    |  |
|                   |       |                                                                                                    |  |
|                   |       |                                                                                                    |  |
|                   |       |                                                                                                    |  |
|                   |       |                                                                                                    |  |
|                   |       |                                                                                                    |  |
|                   |       |                                                                                                    |  |
|                   |       |                                                                                                    |  |
|                   |       |                                                                                                    |  |
|                   |       | <br>                                                                                                    |  |
|                   |       |                                                                                                    |  |
|                   |       |                                                                                                    |  |
|                   |       |                                                                                                    |  |
|                   |       |                                                                                                    |  |
|                   |       |                                                                                                    |  |
|                   |       |                                                                                                    |  |
|                   |       |                                                                                                    |  |
|                   |       |                                                                                                    |  |
|                   |       |                                                                                                    |  |
|                   |       |                                                                                                    |  |
|                   |       |                                                                                                    |  |
|                   |       |                                                                                                    |  |
|                   |       |                                                                                                    |  |
|                   |       |                                                                                                    |  |
| Station and State |       |                                                                                                    |  |
|                   |       |                                                                                                    |  |
|                   |       |                                                                                                    |  |
|                   |       |                                                                                                    |  |
|                   | 100 C |                                                                                                    |  |
|                   |       |                                                                                                    |  |
|                   |       |                                                                                                    |  |
|                   |       |                                                                                                    |  |
|                   |       |                                                                                                    |  |
|                   |       |                                                                                                    |  |
|                   |       |                                                                                                    |  |
|                   |       |                                                                                                    |  |
|                   |       |                                                                                                    |  |
|                   |       | 100 C                                                                                                    |  |
|                   |       | and the second second se |  |
|                   |       |                                                                                                    |  |

图 2 在专业网格划分软件 Gid 中建立模型并划分网格

## 1.2 FssiCAS 图形界面操作——前处理

### 1.2.1 导入网格

用户点击在前处理界面上 Model 树状菜单栏中的 Load Mesh, 在弹出 Choose Abaqus.inp File 窗口中,选择从 Gid 软件中导出的网格文件,双击或点 击打开按钮,可导入几何模型 的网格,如图 3 所示。

在弹出的 Load Mesh 窗口中设置固体节点数和流体单元阶次,在本案例中 固体节点采用四边形八节点二阶单元,不设置流体单元阶次,因此,固体节点数 设置为 8,流体节点阶次设置为 0(即没有流体存在),点击 OK,如图 4 所示。 在工作区中显示几何模型如图 5 所示。

| Model Results                                                                                                    | son-souctures                                                                                                    | POSTProcess                                                                                                    |                                                                                                    |                                                      |                                 |     |
|----------------------------------------------------------------------------------------------------|----------------------------------------------------------------------------------------------------|----------------------------------------------------------------------------------------------------|----------------------------------------------------------------------------------------------------|------------------------------------------------------|---------------------------------|-----|
| PreProcess                                                                                                    | 🔣 Choose GidMesh File                                                                                                    |                                                                                                    |                                                                                                    |                                                      |                                 | ×   |
| Gid<br>Abaqus                                                                                                    | $ e  \rightarrow  v  \wedge Cases_Comp_Exten_SimpeShear > 01(2)_C_UniaxialTension  v  \cup [\pm 01(2)_C_UniaxialTension +  v ]$                                                                                                    |                                                                                                    |                                                                                                    |                                                      |                                 |     |
| HyperMesh<br>Gmsh                                                                                                    | 组织▼ 新建文件夹                                                                                                    |                                                                                                    |                                                                                                    |                                                      |                                 | • • |
| Ansys<br>FissiMesh<br>UcadBackground<br>Material LoadBackground<br>Material 1<br>Material 1<br>Material 1<br>Material 1<br>Material 1<br>Boundary Conditions<br>Dottom z 0<br>- Isert x 0<br>- Isert x 0<br>- Iright x timehistory<br>Contact<br>- Structure-Solid<br>Hodds<br>Hoddopynamics | <ul> <li>★ 快速访问</li> <li>Desktop</li> <li>下载</li> <li>文档</li> <li>第 次档</li> <li>第 四片</li> <li>10(2)_C_UniaxialTension</li> <li>01(2)_E_UniaxialComp</li> <li>01(2)_E_SimpleShear(ne</li> <li>04_FssiPRJ</li> <li>OneDrive - Personal</li> </ul> | 名称<br>■ Results<br>■ Temp<br>Fig 01(2)_C_UniaxialTension.fssi<br>■ DisTimeHistory.bxt<br>■ MeshForFssi<br>● 卸油公仰实验.docx<br>e | (秋)日期<br>2024/10/25 16:44<br>2024/10/25 16:43<br>2024/10/25 16:66<br>2023/9/6 17:32<br>2023/9/6 17:17<br>2024/10/26 15:28 | 类型<br>文件夹<br>FSSICAS<br>文本文档<br>文体<br>Microsoft Word | 0 KB<br>30 KB<br>54 KB<br>55 KB |     |
| No Hydro     No Hydro     Stokes Wave     GrD     AeroDynamics     FAST     Earthquake     No Rathquake     Sinusoidal function     Earthquake     Sinusoidal function     Earthquake                                                                                                    | >> ● 助电版<br>>                                                                                                    | MeshForFssi                                                                                                    |                                                                                                    | ×                                                    | All Files (*)<br>打开(Q)          |     |

图 3 导入几何模型的网格文件

| 🔣 Load Mesh | I          |               | ?           | × |
|-------------|------------|---------------|-------------|---|
|             | Solid Node | Element Type  | Fluid Order |   |
| Material-1  | 8          | Solid Element | 0           | ▼ |
|             |            |               |             |   |
|             |            |               |             |   |
|             |            |               |             |   |
|             |            |               |             |   |
|             |            |               |             |   |
|             |            |               |             |   |
|             |            |               |             |   |
| Reduced In  | tegration  |               | Ok          |   |

图 4 设置固体节点数和流体单元阶次

注: 这里通常规定从第三方网格画分软件导入的网格系统单元上的固体节点的 阶次不能改变, 由软件自行判断固体节点的阶次。从 GID、Hypermesh Solidworks 等建模软件导出的网 格中固体节点为几阶, 那么导入 FSSI-CAS 软件后固体节点还是原阶次, 但可以指定流体单元的阶次, 但是流体单元的阶次, 不能大于同位置固体单元的阶次。

图 5 几何模型的显示

1.2.2 添加边界条件

需要将几何模型的边界条件设置为:底面(z=0)所有节点设置为 z 方向位移固定;背面(y=1)所有节点设置为 y 方向移固定;左侧面(x=0)所有节点设置为 x 移方向固定;右侧面(x=1)所有节点添加位移时程曲线。

点击工具栏 2 中图标 🏹,进入边界选择模式,如图 6 所示;

点击工具栏 2 中图标 🛄,进入单元选择模式,如图 7 所示; 点击键盘

'R'键,开始选择;

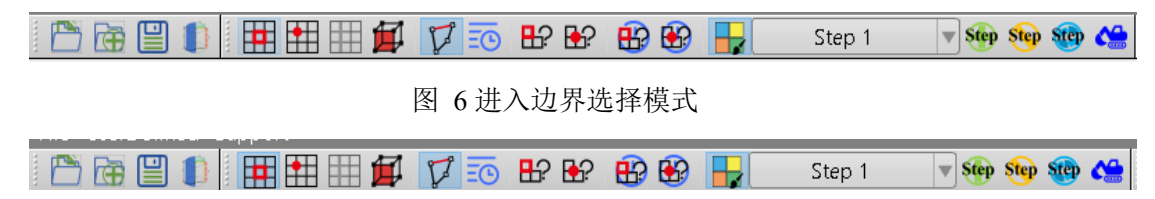

图 7 进入单元选择模式

选定相应位置后如图 8,点击鼠标右键,在显示的边界条件下拉菜单中,选择 Displacement—Apply,如图 9所 示;

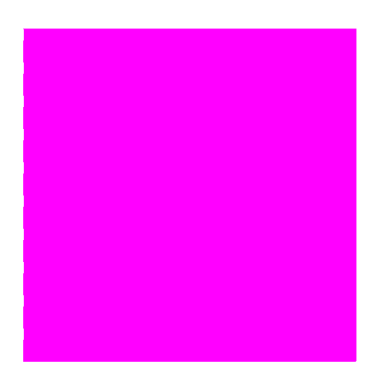

图 8 选定示意图

F

| 🖥 Boundar                  | y Appl   | У         |           | ×  |
|----------------------------|----------|-----------|-----------|----|
| C Name:                    | 3C-5     |           |           |    |
| _Constant                  |          |           |           |    |
| Consta                     | nt Disp  | lacement  |           |    |
| 🗌 X Do                     | f 0      |           |           |    |
| Y Do                       | f        |           |           |    |
| 🗹 Z Do                     | f 0      |           |           |    |
| Load File                  |          |           |           |    |
| <ul> <li>Time H</li> </ul> | istory ( | Displacem | ent File  |    |
| 🗹 X Do                     | f        |           | Load File | •  |
| Y Do                       | f        |           | Load File |    |
| ZDo                        | f        |           | Load File |    |
|                            |          |           | (         | Dk |
|                            |          |           |           |    |

图 9 设置位移固定

设置位移固定后,接下来添加位移时程曲线,选取 x=1 上面所有网格,点击 鼠标右键,在显示的边界条件下拉菜单中,选择 Displacement—Apply,勾选 Time History Displacement,勾选 x 方向添加相应位移时程曲线,如图 10 所示。

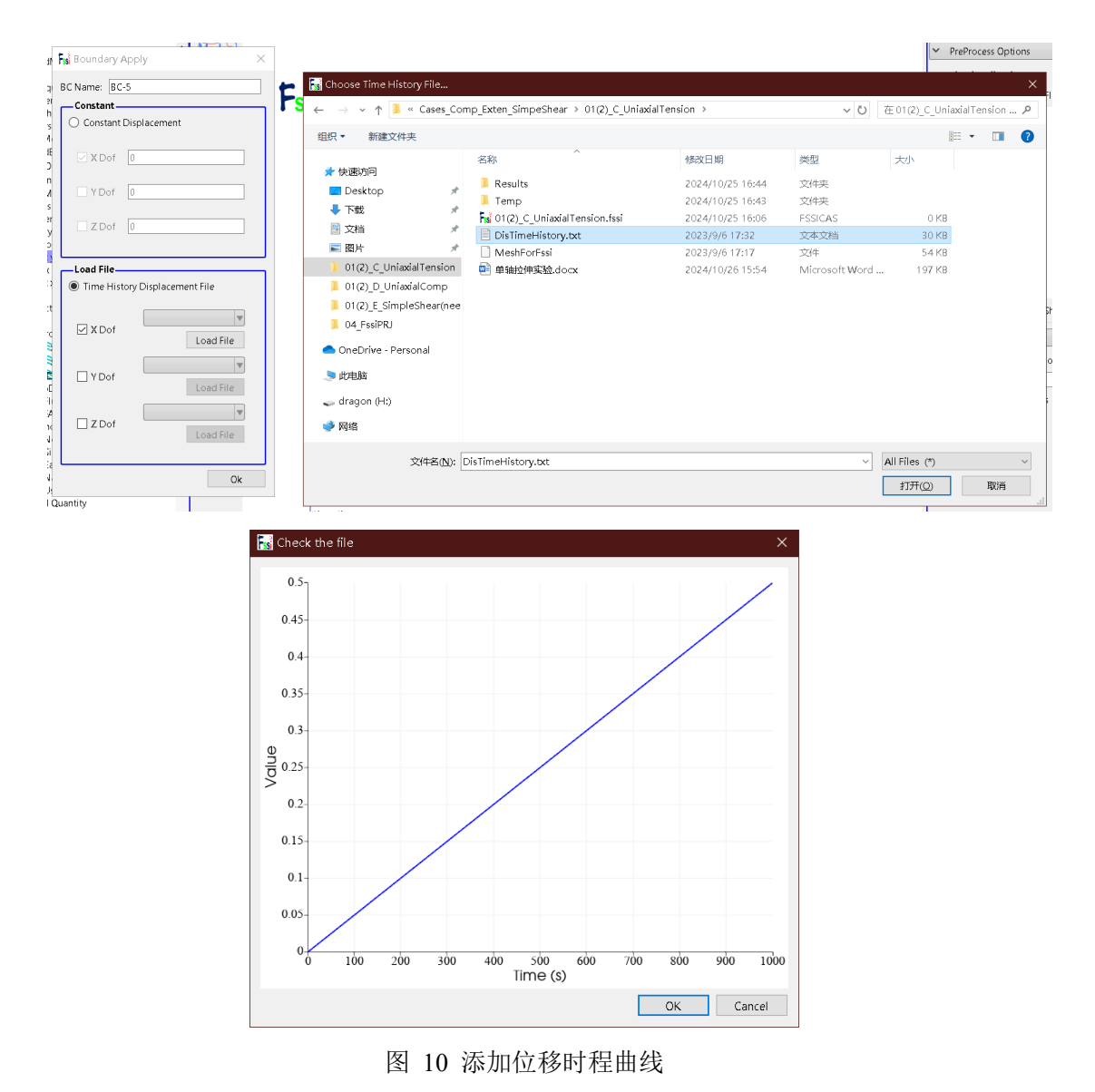

在右侧的伸缩区中勾选 Show Boundary Condition,如图 11 所示,可以检查 是否正确添 加边界条件,该案例添加的边界条件如图 12 所示;

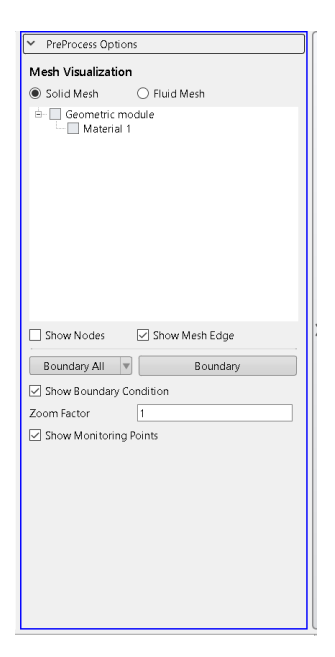

图 11 在右侧的伸缩区中勾选 Show Boundary Condition

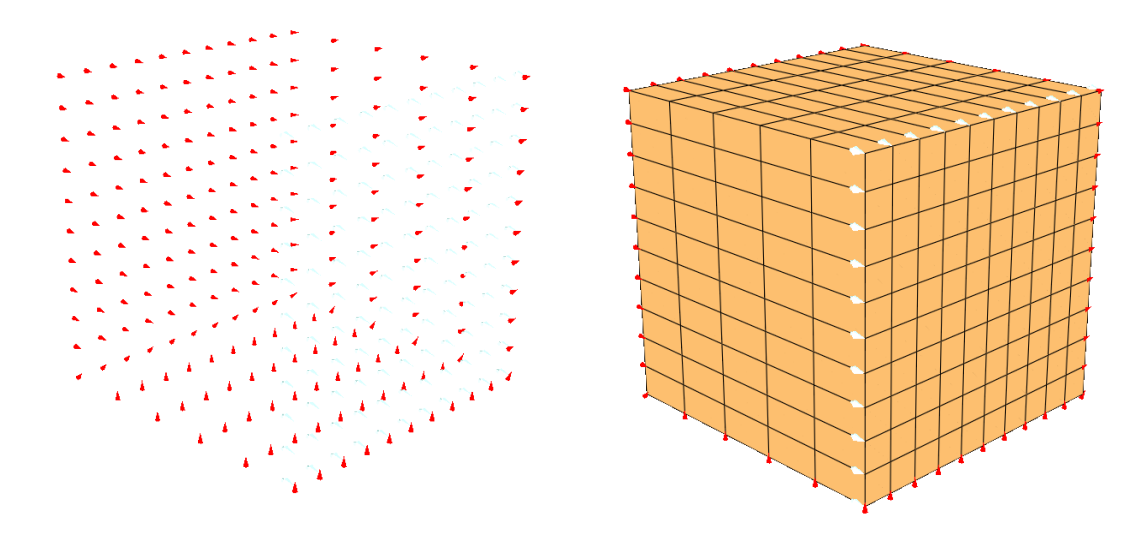

图 12 该案例添加的边界条件

## 1.2.3 设置材料参数

点击 PreProcess-Materials 设置材料参数,相关材料参数如图 13 所示;

| 🔊 Material 1                              |                    | _ | $\times$ |
|-------------------------------------------|--------------------|---|----------|
|                                           |                    |   |          |
| Material Name                             | Material 1         |   |          |
| Constitutive Model:                       | Elastic            |   | •        |
| Succeed                                   | No Succeed         |   | •        |
| Initial Stress Tensile                    | Yes                |   |          |
| Global Stress Integration:                |                    |   | _        |
| Stress Integration Algorithm:             | Default 🔻          |   |          |
| Constitutive Model Parameters:            |                    |   |          |
| Young's Modulus (Pa): 10e6                |                    |   |          |
| Poisson's Ratio : 0.3                     |                    |   |          |
| Damping Model Parameters:                 |                    |   |          |
| Damping Model: ELAS                       | TIC                |   |          |
| Young's Modulus (Pa): 0                   | Poisson's Ratio: 0 |   |          |
| Damping Coefficient Direct                | •                  |   |          |
| α:                                        | β:                 |   |          |
| Material Parameters:                      |                    |   |          |
| Solid Particle Bulk Modulus (Pa): 1.0E+20 |                    |   |          |
| Granular Density (kg/m³): 2700            |                    |   |          |
| Void Ratio: 0                             |                    |   |          |
| L                                         |                    |   | ОК       |

图 13 设置材料参数

### 1.2.4 水动力边界条件设置

由于本案例不考虑流体节点,不设置水动力边界条件。因此,设置耦合方式为非耦合,不考虑波浪动力,点击 FssiCAS—Preprocess—Loads-Hydrodynamics—No Hydro,如图 14 所示;

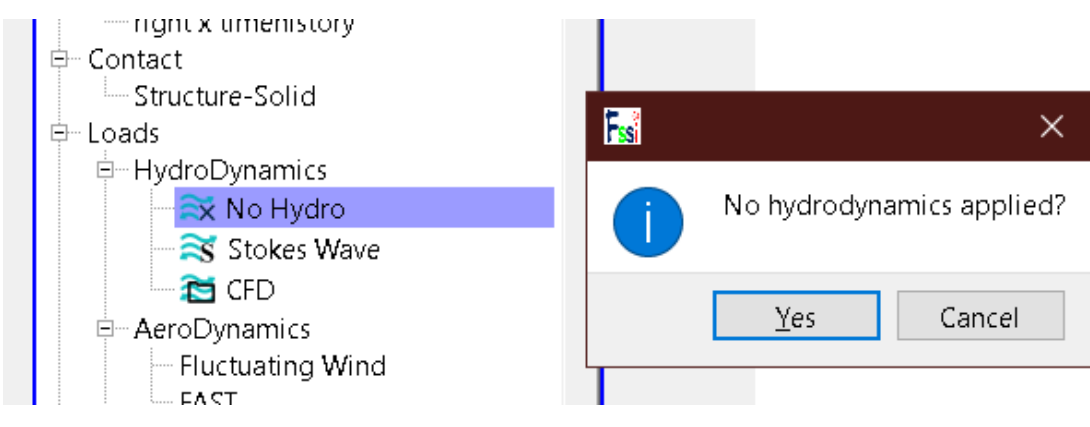

图 14 水动力边界条件设置

1.2.5 设置求解器类型和时间步

点击前处理界面上 Model 树状菜单栏里的 Solver,在弹出的对话框中设置 求解器类型,求解器设置为 Static (Static 表示与时间无关的静态),注意设置几 何非线性开关 Geometrical Nonlinearity 选择 On,并进行相关属性参数设置,如

### 图 15 所示;

| Solver:                        | Static     |          | Drained  |   |
|--------------------------------|------------|----------|----------|---|
| Analysis Module:               | Traditiona | I Implic | it FEM   |   |
| Sparse Solver Type:            | Direct Spa | rse Solv | rer (LU) | 1 |
| Parameters                     |            |          |          |   |
| Geometrical Nonlinearity       |            | Dn       |          | V |
| Rotation                       | Non-F      | Rotation | ı        |   |
| Stiffness Matrix Symmetry      | 1          | ٩o       |          | ▼ |
| Iterative Convergence Criteria | 1e-05      |          |          |   |
| Property Updation              | Non-L      | Jpdatec  | 1        | ▼ |
| Analysis Type                  |            | 3D       |          | • |
| Displacement Succeed           | ١          | /es      |          | ▼ |
| NBFGS                          |            | 1        |          | • |
| Parallel Method                | CPU C      | )penMP   | L)       |   |
| CPU Parallel Threads           | 4          |          |          |   |

#### 图 15 设置求解器相关参数

在前处理界面上的 Model 树状菜单栏的 Time Step 中,点击 Sub\_ Step1, 设置求解时间步数为1000s,时间步长为1s,更新坐标,更新刚度矩阵,每步最大迭代 10 次,不输出重启文件,每 1s 输出分布图结果,每 1s 输出时程结果,输出高斯点上结果,如图图 16 所示;

| ŀ | Time Step ? X                                     |            |   |  |  |  |  |  |
|---|---------------------------------------------------|------------|---|--|--|--|--|--|
|   | Sub Step 1                                        |            |   |  |  |  |  |  |
|   | Parameter                                         |            | _ |  |  |  |  |  |
|   | Simulation Time (s)                               | 1000       |   |  |  |  |  |  |
|   | Start Time of Current Step (s)                    | 0          |   |  |  |  |  |  |
|   | Interval for Time Steps (s)                       | 1          |   |  |  |  |  |  |
|   | Interval for Updating Coordinate (s)              | 1          |   |  |  |  |  |  |
|   | Interval for Updating Global Stiffness Matrix (s) | 1          |   |  |  |  |  |  |
|   | Maximum Iterations                                | 10         |   |  |  |  |  |  |
|   | Restart File Output Interval (s)                  | 9999       |   |  |  |  |  |  |
|   | Results File Output Interval (s)                  | 1          |   |  |  |  |  |  |
|   | Results Output                                    | On Nodes 🔻 |   |  |  |  |  |  |
|   | State Variables Output                            | No 🔻       |   |  |  |  |  |  |
|   | Results Sequence                                  | Manage     |   |  |  |  |  |  |
|   | Results Format                                    | Binary 🔻   |   |  |  |  |  |  |
|   | History Output Interval (s)                       | 1          |   |  |  |  |  |  |
|   | α                                                 | 0.6        |   |  |  |  |  |  |
|   | β1                                                | 0.605      |   |  |  |  |  |  |
|   | β2                                                | 0.6        |   |  |  |  |  |  |
|   | Crea                                              | ate Delete |   |  |  |  |  |  |

图 16 时间步设置

注:1.更新坐标的数值大于总时间数值表示不更新,反之表示更新;2.更新 刚度矩阵的数值大于总时间数值表示不更新,反之表示更新;3.输出重启文件 的数值大于总时间数值表示不输出,反之表示输出,但是无论如何,程序 结束 时都会输出一次;4.必须满足条件:  $\alpha \ge 0.5$ 、0.5  $\beta 1 \ge \beta 2 \ge$ ;

## 1.2.6 设置初始条件

在前处理界面上 Model 树状菜单栏中,点击 Initial State,设置起始时间为 0s,点击 OK,即可完成初始状态设置,如图 17 所示;

| Uniform Acceleration Field                               | 🔣 Initial State 🛛 🗙                           |
|----------------------------------------------------------|-----------------------------------------------|
| Solver<br>Solver<br>Step 1<br>Sub_Step 1<br>Time History | Solver: Static<br>Type: Generate Initial File |
| Computation     FSSI-W     FSSI-NW                       | Set initial state to Zero Yes Ves Ves         |

图 17 设置初始状态

## 1.2.7 计算并保存

点击点击在前处理界面上 Model 树状菜单栏里 Computaton 中的 FSSI-W, 开始计算, 如图 18 所示。

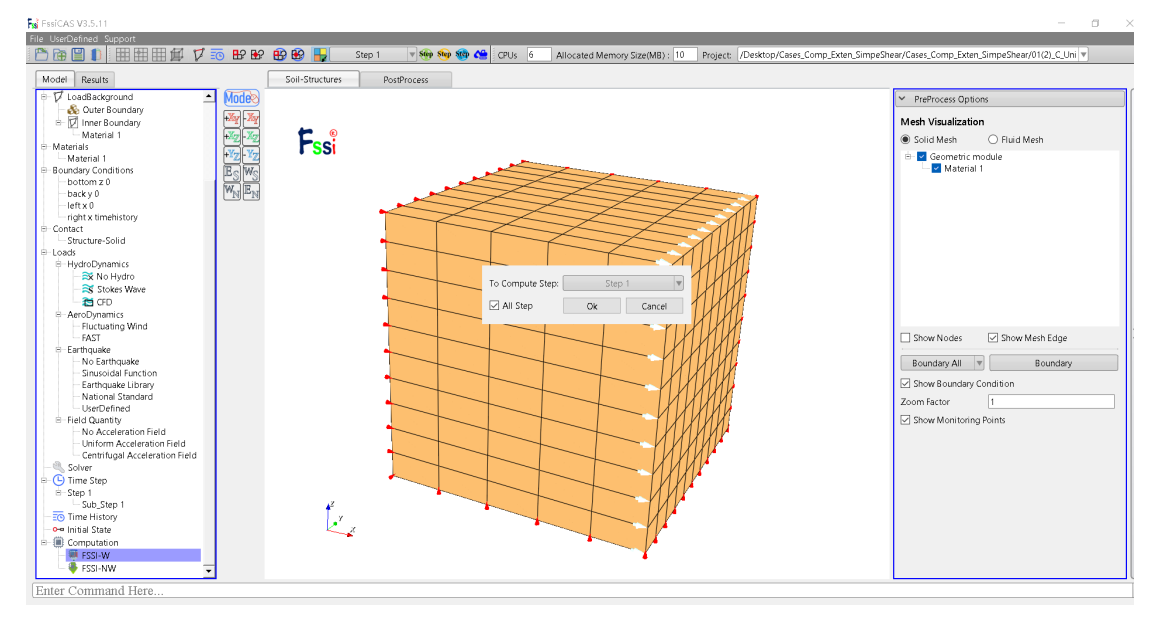

图 18 开始计算

| si Monitor                                                                                                    | _ | $\times$ |
|----------------------------------------------------------------------------------------------------|---|----------|
| Solver Screen TimeHistory                                                                                                    |   |          |
| LIteration: 1 Error for Each Phase: 7.2E-07 1.0E-05 1.0E-05 1.0E-05<br>Total Number Of Iterations : 1090 Average Number Of Iterations : 1.1<br>Analytical Step: 988 Converged at Time : 16:33:10<br>RunTime: 988.000 CumulativeTime: 988.000                                   |   | ^        |
| Start Assembling CSR Matrix With     4 Thread     Succuss     X       Time Used in Forming CSR Matrix is :     0.03 Seco     Image: Complete in the calculation is complete.       Start LU Decomposing With     4 Threads     Image: Complete in the calculation is complete. |   |          |
| Solution process at this step is completed at: 16:3: OK                                                                                                    |   |          |
| Begin To Save Final File                                                                                                    |   |          |
| Displacement Order: 0                                                                                                    |   |          |
| FssiCAS For Windows OS<br>Program Name: FssiCAS                                                                                                    |   | ~        |

图 19 计算结束

# 1.3 FssiCAS 图形界面操作——后处理

用户点击树状菜单栏上的 Results,即可进入后处理界面。

1.3.1 加载文件

点击在后处理界面上 Results 树状菜单栏中的 Open Results File, 在弹出的 窗口中点击 Soil Results Files Director—Load Files, 选择需要处理的结果文件夹, 即可进入后处理阶段, 如图 20 所示;

| Model Results                                    | Soil-Structures                                                                                                    | PostProcess         |                      |                  |     |              |       |
|--------------------------------------------------|----------------------------------------------------------------------------------------------------|---------------------|----------------------|------------------|-----|--------------|-------|
| PostProcess Open Result Files Load Initial Files | Mode<br>Note<br>Note |                     |                      |                  |     |              | >     |
| Soil & Structures                                | 🔣 Choose a Soil Results File                                                                                                    |                     |                      |                  |     |              | ×     |
| - Displacement - Effective Stress                | ← → ∨ ↑ 📜 « 01(2)_C_U                                                                                                    | niaxial⊤ension → Re | sults > Soil_Model > |                  | ~ Ū | 在 Soil_Model | 中搜索 ク |
| Strain<br>Pore Pressure                          | 组织▼ 新建文件夹                                                                                                    |                     |                      |                  |     |              | · · ? |
| - Saturation<br>- Seepage Velocity               | ▲ 从违法问                                                                                                    | 名称                  | ^                    | 修改日期             | 类型  | 大小           |       |
| Seepage Force                                    | Desktop *                                                                                                    | 📜 Multiple          |                      | 2024/10/26 16:32 | 文件夹 |              |       |
| Acceleration                                     | 🖡 下载 🛛 🖈                                                                                                    |                     |                      |                  |     |              |       |
| Liquefaction Potential                           | 🖹 文档 🛛 🖈                                                                                                    |                     |                      |                  |     |              |       |
| - Stress Based<br>- Pore Pressure Based          | 📰 図片 🛛 🖈                                                                                                    |                     |                      |                  |     |              |       |
| Seepage Based                                    | 01(2)_C_UniaxialTension                                                                                                    |                     |                      |                  |     |              |       |
|                                                  | 01(2)_D_UniaxialComp                                                                                                    |                     |                      |                  |     |              |       |
| DualSPHysics                                     | 01(2)_E_SimpleShear(nee                                                                                                    |                     |                      |                  |     |              |       |
| Velocity                                         | 04_FssiPRJ                                                                                                    |                     |                      |                  |     |              |       |
| Fluent                                           | 🔷 OneDrive - Personal                                                                                                    |                     |                      |                  |     |              |       |
| - A History Plot                                 | 此电脑                                                                                                    |                     |                      |                  |     |              |       |
|                                                  | 🥧 dragon (H:)                                                                                                    |                     |                      |                  |     |              |       |
|                                                  | 🥩 网络                                                                                                    |                     |                      |                  |     |              |       |
|                                                  | 文件夹: Mu                                                                                                    | tiple               |                      |                  |     |              |       |
|                                                  |                                                                                                    |                     |                      |                  |     | 选择文件夹        | 取消    |
|                                                  | ••*                                                                                                    |                     | X                    | (m)              |     | -0           |       |
|                                                  | 图 20                                                                                                    | )打开结:               | 果文件                  |                  |     |              |       |

1.3.2 查看结果分布图

选择后处理 Display Option-Scale Factor,设置 Deformation Scale Factor 查看 变形情况,本案例结果分布图如图 22-图 27 所示;

| <ul> <li>Display Option</li> </ul> |              |      |              |
|------------------------------------|--------------|------|--------------|
| Monitoring Point                   | $\checkmark$ |      |              |
| Solid Model                        | $\checkmark$ |      | Solid Mesh 🗌 |
| Deformed Solid Me                  | sh           |      |              |
| Solid Vector                       |              |      |              |
| Solid Streamlines                  |              |      |              |
| Solid Feature Edges                | ;            |      |              |
| Wave Model                         |              |      | Wave Mesh 📃  |
| STL Model                          |              |      |              |
| Wave Vector                        |              |      |              |
| Wave Streamlines                   |              |      |              |
| Remove Air Don                     | nain         |      |              |
| Threshold of VOF:                  |              |      | 0.5          |
| ✓ Scale Factor                     |              |      |              |
| Deformation Scale                  | e Factor     | 1    |              |
| Glyph Scale Factor                 | r            | 0.25 | 5            |
| Number of Arrow                    | s            | 100  | 0            |
|                                    |              |      | Apply        |

图 21 设置查看变形情况

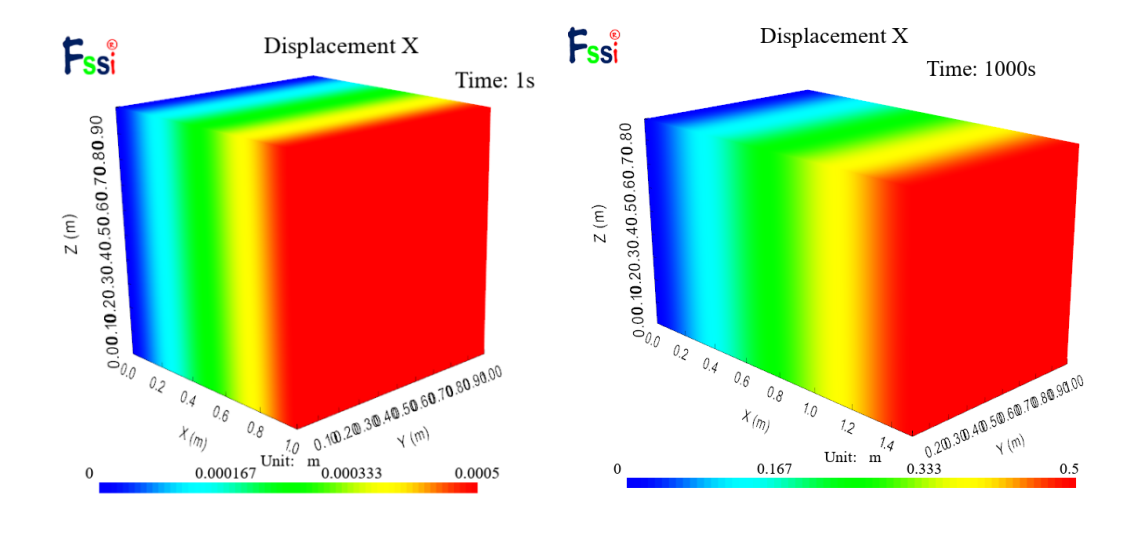

图 22 x 方向位移分布图

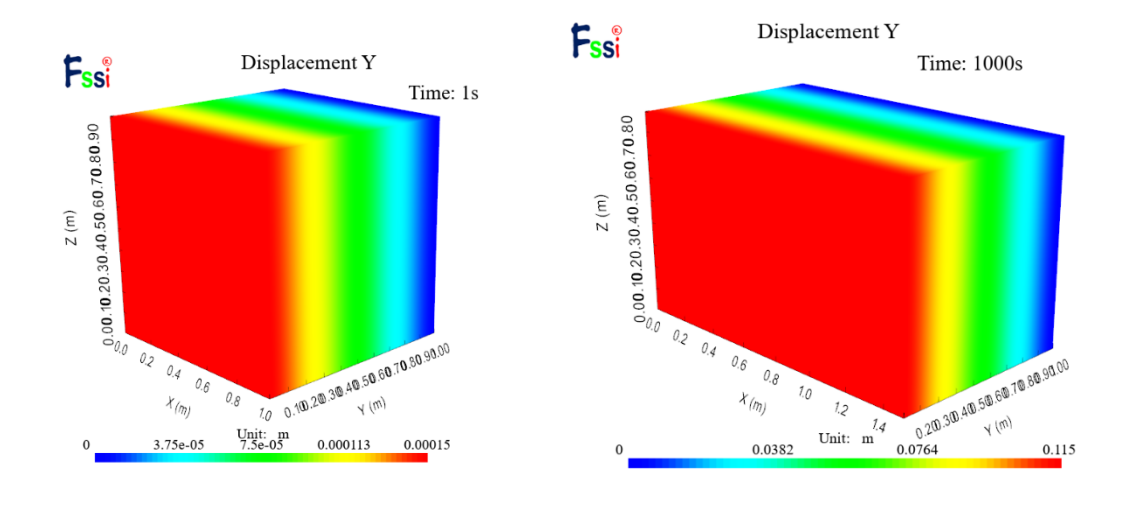

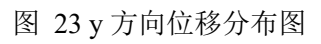

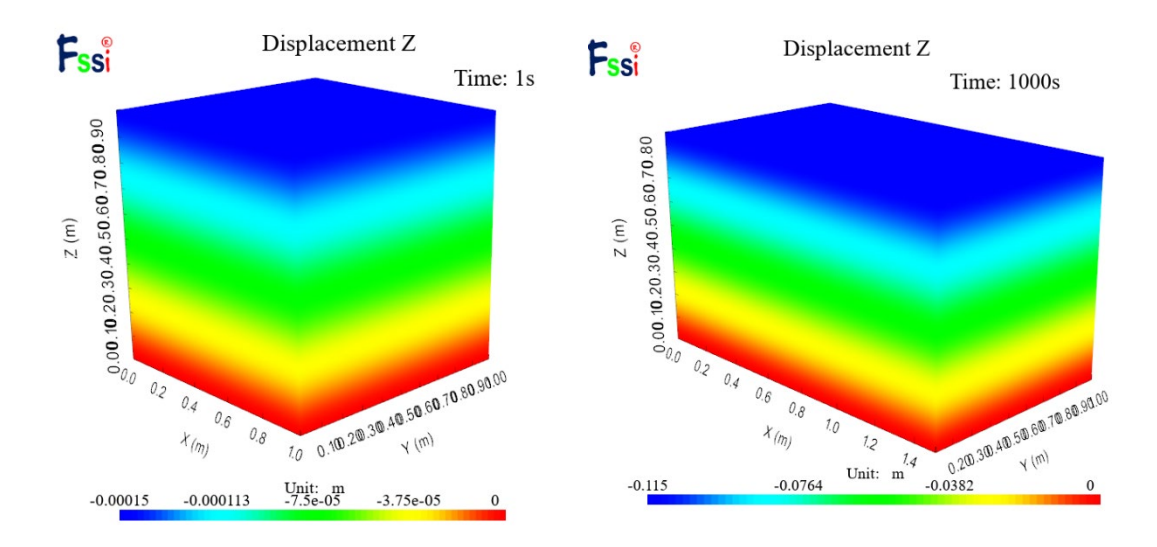

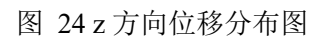

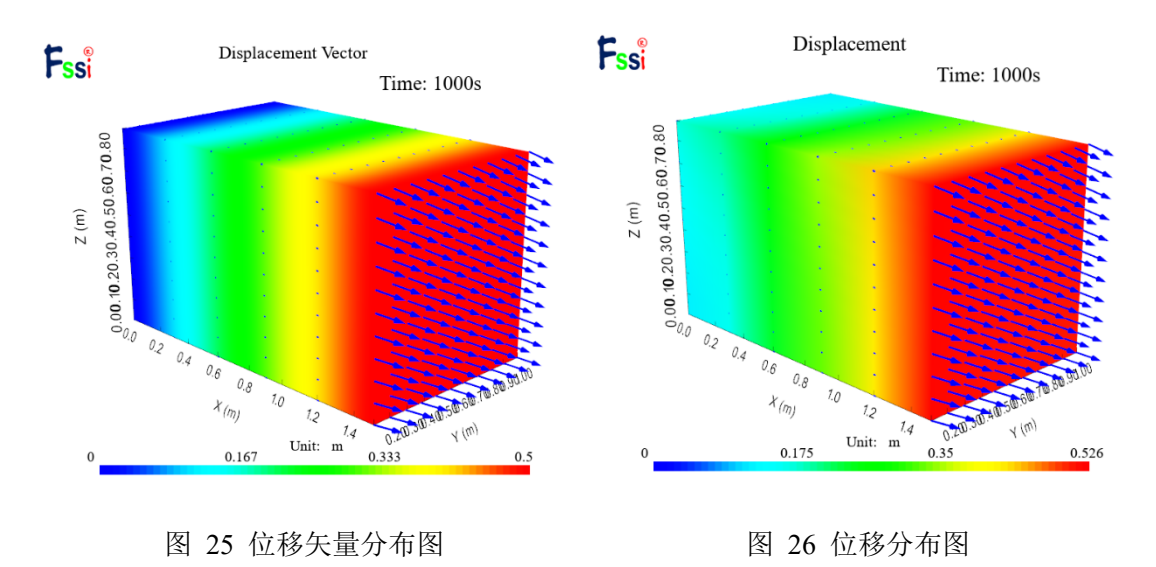

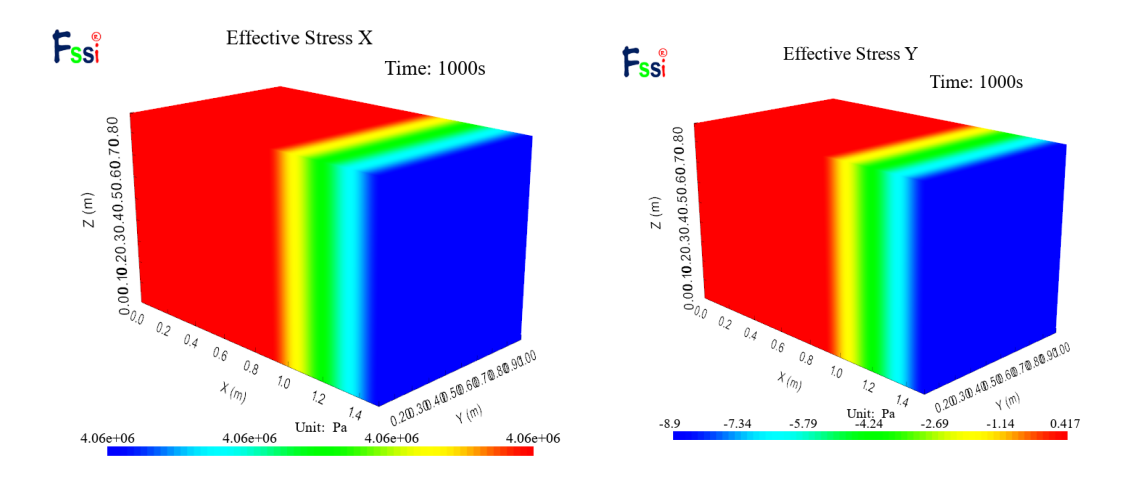

图 27 有效应力分布图

# 单轴压缩实验

单轴压缩实验是一种用于测定材料抗压强度和其他力学性能的基本试验方法。在该实验中,制备的试样通常为圆柱形或立方形,通过施加沿其长度方向的压缩荷载,观察材料在压缩过程中发生的变形和最终失效。本章模拟单轴压缩实验,并介绍界面的基本操作方法。数值计算模型示意图如图 1 所示,相关参数如表 1 所示:

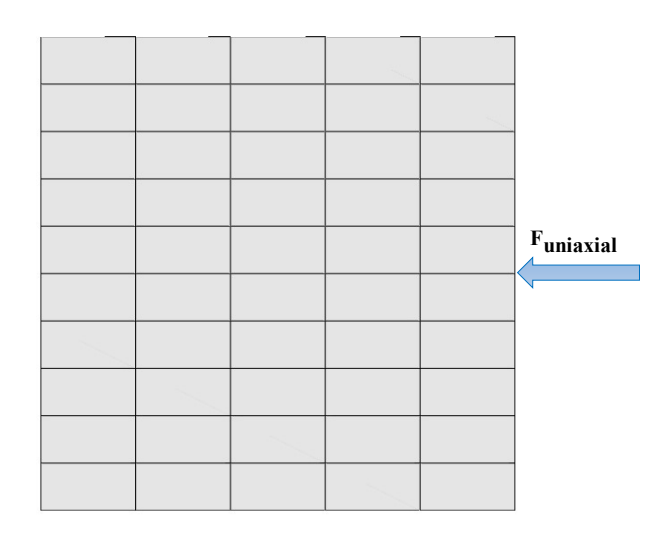

图 1 数值计算模型示意图

#### 表 1 材料参数 (采用简单的线弹性本构模型)

| Parameters           |      |  |  |  |
|----------------------|------|--|--|--|
| Young's modulus (Pa) | 10e6 |  |  |  |
| Poisson's ratio      | 0.3  |  |  |  |

## 1.1 网格划分

本软件计算所需要的网格需要借助专业网格划分软件完成。借助 Gid 软件 建立模型并 划分网格如图 2 在专业网格划分软件 Gid 中建立模型并划分网格 所示;

|                                                                                                    | ·                                                                                                    | <br>                                                                                                    |  |
|----------------------------------------------------------------------------------------------------|----------------------------------------------------------------------------------------------------|----------------------------------------------------------------------------------------------------|--|
|                                                                                                    |                                                                                                    |                                                                                                    |  |
|                                                                                                    |                                                                                                    |                                                                                                    |  |
|                                                                                                    |                                                                                                    |                                                                                                    |  |
|                                                                                                    |                                                                                                    |                                                                                                    |  |
|                                                                                                    |                                                                                                    |                                                                                                    |  |
|                                                                                                    |                                                                                                    |                                                                                                    |  |
|                                                                                                    |                                                                                                    |                                                                                                    |  |
|                                                                                                    |                                                                                                    |                                                                                                    |  |
|                                                                                                    |                                                                                                    |                                                                                                    |  |
|                                                                                                    |                                                                                                    |                                                                                                    |  |
|                                                                                                    |                                                                                                    |                                                                                                    |  |
|                                                                                                    |                                                                                                    |                                                                                                    |  |
|                                                                                                    |                                                                                                    |                                                                                                    |  |
|                                                                                                    |                                                                                                    |                                                                                                    |  |
|                                                                                                    |                                                                                                    |                                                                                                    |  |
|                                                                                                    |                                                                                                    |                                                                                                    |  |
|                                                                                                    |                                                                                                    | <br>                                                                                                    |  |
|                                                                                                    |                                                                                                    |                                                                                                    |  |
|                                                                                                    |                                                                                                    |                                                                                                    |  |
|                                                                                                    |                                                                                                    |                                                                                                    |  |
|                                                                                                    |                                                                                                    | <br>                                                                                                    |  |
|                                                                                                    |                                                                                                    |                                                                                                    |  |
|                                                                                                    |                                                                                                    |                                                                                                    |  |
|                                                                                                    |                                                                                                    |                                                                                                    |  |
|                                                                                                    |                                                                                                    |                                                                                                    |  |
|                                                                                                    |                                                                                                    |                                                                                                    |  |
| 14 A.                                                                                                    |                                                                                                    |                                                                                                    |  |
| and the second second second second second second second second second second second second second second second |                                                                                                    |                                                                                                    |  |
|                                                                                                    |                                                                                                    |                                                                                                    |  |
|                                                                                                    |                                                                                                    |                                                                                                    |  |
|                                                                                                    |                                                                                                    |                                                                                                    |  |
|                                                                                                    | and the second second second second second second second second second second second second second second second |                                                                                                    |  |
|                                                                                                    |                                                                                                    |                                                                                                    |  |
|                                                                                                    |                                                                                                    |                                                                                                    |  |
|                                                                                                    |                                                                                                    |                                                                                                    |  |
|                                                                                                    |                                                                                                    |                                                                                                    |  |
|                                                                                                    |                                                                                                    |                                                                                                    |  |
|                                                                                                    |                                                                                                    | <br>                                                                                                    |  |
|                                                                                                    |                                                                                                    |                                                                                                    |  |
|                                                                                                    |                                                                                                    |                                                                                                    |  |
|                                                                                                    |                                                                                                    | and the second second se |  |
|                                                                                                    |                                                                                                    |                                                                                                    |  |

图 2 在专业网格划分软件 Gid 中建立模型并划分网格

## 1.2 FssiCAS 图形界面操作——前处理

### 1.2.1 导入网格

用户点击在前处理界面上 Model 树状菜单栏中的 Load Mesh, 在弹出 Choose Abaqus.inp File 窗口中,选择从 Gid 软件中导出的网格文件,双击或点 击打开按钮,可导入几何模型 的网格,如图 3 所示。

在弹出的 Load Mesh 窗口中设置固体节点数和流体单元阶次,在本案例中 固体节点采用四边形八节点二阶单元,不设置流体单元阶次,因此,固体节点数 设置为 8,流体节点阶次设置为 0(即没有流体存在),点击 OK,如图 4 所示。 在工作区中显示几何模型如图 5 所示。

| Model Results                                                                   | Soil-Structures         | PostProcess                         |                  |                  |                        |         |
|---------------------------------------------------------------------------------|-------------------------|-------------------------------------|------------------|------------------|------------------------|---------|
| PreProcess                                                                      |                         |                                     |                  |                  |                        |         |
| ⊖ ⊞ LoadMesh                                                                    | ose GidMesh File        |                                     |                  |                  |                        | ×       |
| - Gid Call<br>- Abaqus<br>- HyperMesh ← →<br>- Gmsh                             |                         | np_Exten_SimpeShear > 01(2)_D_Uniax | dalComp >        | ~ Ŭ              | 在01(2)_D_Uniaxial      | Comp 🔎  |
| — Ansys 组织 -                                                                    | 新建文件夹                   |                                     |                  |                  |                        | - 🔟 🕜   |
| © FssiMesh<br>© √ LoadBackground → t#                                           | 凄访问                     | 名称 ^                                | 修改日期             | 类型               | 大小                     |         |
| - 💑 Outer Boundary                                                              | Desktern                | Results                             | 2024/10/25 16:56 | 文件夹              |                        |         |
| 🖻 🔽 Inner Boundary 📃 🗖                                                          | Jesktop #               | Temp                                | 2024/10/25 16:56 | 文件夹              |                        |         |
|                                                                                 | 下戰 📌                    | 5 01(2) D UniaxialComp. fssi        | 2024/10/25 16:59 | FSSICAS          | 0 KB                   |         |
| Material 1                                                                      | 文档 📌                    | 01(2) D. UniavialComp.fssi          | 2024/10/26 13:57 | ESSICAS          | 0 KB                   |         |
| 😑 Boundary Conditions 💦 📰 🛛                                                     | 図片 オ                    | DisTimeHistory by                   | 2022/0/5 17:41   | रेक्र रेक्ष      | 21 KB                  |         |
| - bottom z 0                                                                    | 01(2) C UniaxialTension | MeebEorEesi                         | 2023/9/6 17:47   | ★                | 5.4.KB                 |         |
| leftx 0                                                                         | D1(2)_D_UniaxialComp    | ● 单轴压缩实验.docx                       | 2024/10/26 16:57 | Microsoft Word . | 1,230 KB               |         |
| Contact                                                                         | 01(2)_E_SimpleShear(nee |                                     |                  |                  |                        |         |
| Structure-Solid                                                                 | 04_FssiPRJ              |                                     |                  |                  |                        |         |
| HydroDynamics     Or     No Hydro                                               | neDrive - Personal      |                                     |                  |                  |                        |         |
| Stokes Wave しません                                                                | 电脑                      |                                     |                  |                  |                        |         |
| B- AeroDynamics → dr                                                            | agon (H:)               |                                     |                  |                  |                        |         |
| Fluctuating Wind                                                                | 络                       |                                     |                  |                  |                        |         |
| Earthquake     Sinusoidal Function     Earthquake Library     National Standard | 文件名(N): N               | MeshForFssi                         |                  | ~                | All Files (*)<br>打开(Q) | ~<br>取消 |
| UserDefined                                                                     |                         |                                     |                  |                  |                        |         |

图 3 导入几何模型的网格文件

| 🔣 Load Mesh | I          |               | ?           | × |
|-------------|------------|---------------|-------------|---|
|             | Solid Node | Element Type  | Fluid Order |   |
| Material-1  | 8          | Solid Element | 0           | ▼ |
|             |            |               |             |   |
|             |            |               |             |   |
|             |            |               |             |   |
|             |            |               |             |   |
|             |            |               |             |   |
|             |            |               |             |   |
|             |            |               |             |   |
| Reduced In  | tegration  |               | Ok          |   |

图 4 设置固体节点数和流体单元阶次

注: 这里通常规定从第三方网格画分软件导入的网格系统单元上的固体节点的 阶次不能改变, 由软件自行判断固体节点的阶次。从 GID、Hypermesh Solidworks 等建模软件导出的网 格中固体节点为几阶, 那么导入 FSSI-CAS 软件后固体节点还是原阶次, 但可以指定流体单元的阶次, 但是流体单元的阶次, 不能大于同位置固体单元的阶次。

图 5 几何模型的显示

1.2.2 添加边界条件

需要将几何模型的边界条件设置为:底面(z=0)所有节点设置为 z 方向位移固定;背面(y=1)所有节点设置为 y 方向移固定;左侧面(x=0)所有节点设置为 x 移方向固定;右侧面(x=1)所有节点添加位移时程曲线。

点击工具栏 2 中图标 🏹,进入边界选择模式,如图 6 所示;

点击工具栏 2 中图标 🛄,进入单元选择模式,如图 7 所示; 点击键盘

'R'键,开始选择;

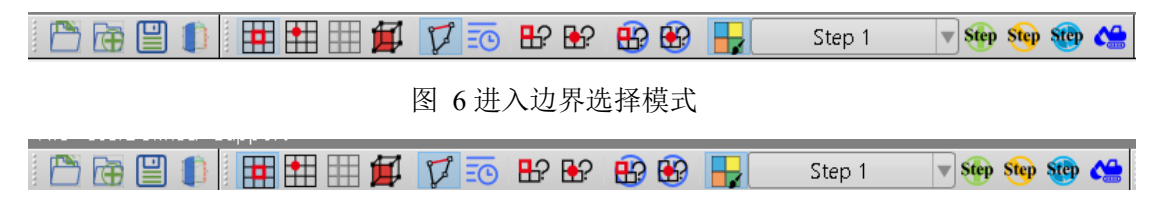

图 7 进入单元选择模式

选定相应位置后如图 8,点击鼠标右键,在显示的边界条件下拉菜单中,选择 Displacement—Apply,如图 9 所示;

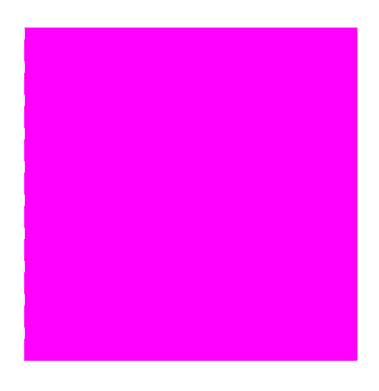

图 8 选定示意图

F

| 🖁 Boundary 🤉 | Apply                  | × |
|--------------|------------------------|---|
| C Name: BC   | -5                     |   |
| Constant     |                        |   |
| Constant     | Displacement           |   |
| 🗌 X Dof      | 0                      |   |
| 🗌 Y Dof      | 0                      |   |
| 🗹 Z Dof      | 0                      |   |
| Load File    |                        |   |
| ○ Time Hist  | tory Displacement File |   |
| 🗹 X Dof      | Load File              |   |
| V Dof        | Load File              |   |
| ZDof         | Load File              |   |
|              | Ok                     |   |
|              |                        |   |

图 9 设置位移固定

设置位移固定后,接下来添加位移时程曲线,选取 x=1 上面所有网格,点击 鼠标右键,在显示的边界条件下拉菜单中,选择 Displacement—Apply,勾选 Time History Displacement,勾选 x 方向添加相应位移时程曲线,如图 10 所示。

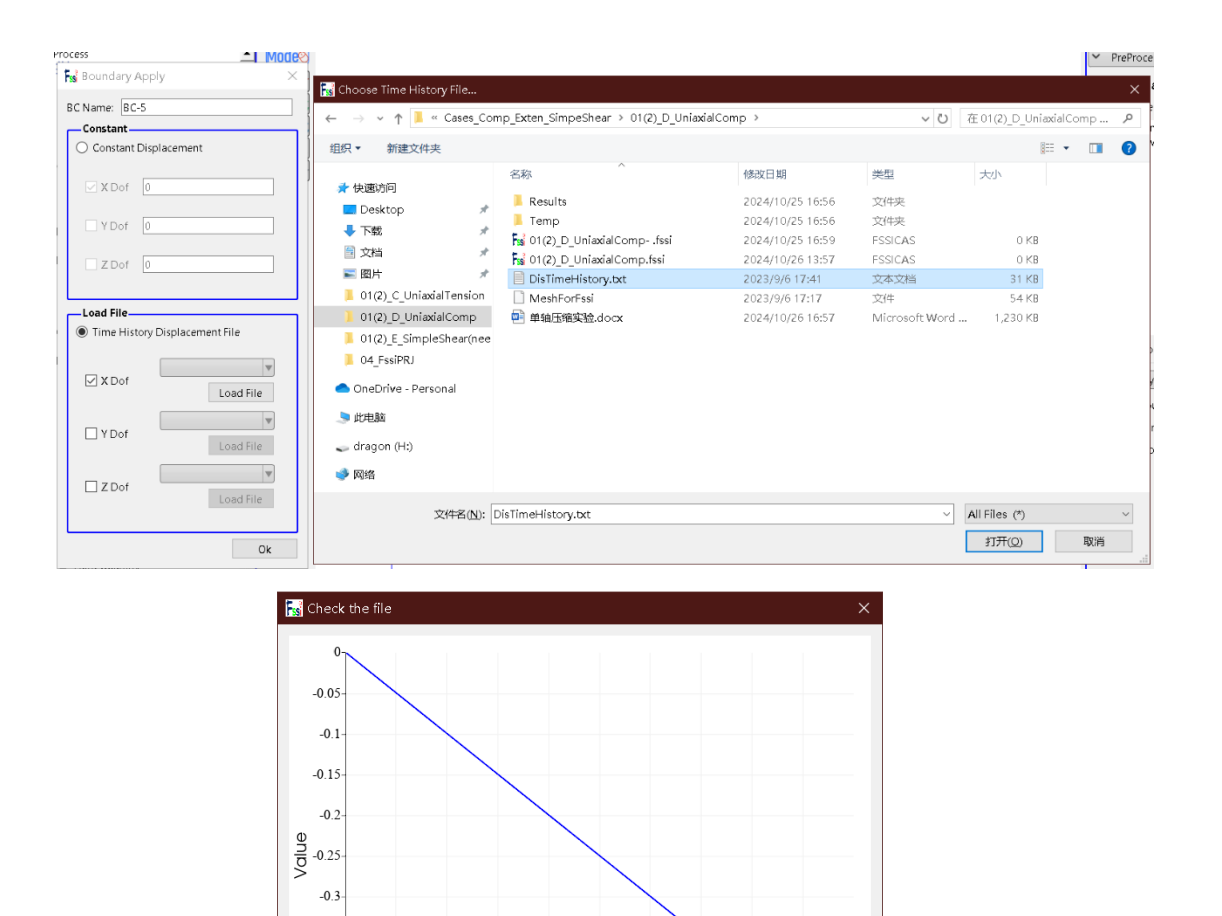

在右侧的伸缩区中勾选 Show Boundary Condition,如图 11 所示,可以检查 是否正确添加边界条件,该案例添加的边界条件如图 12 所示;

500 600 Time (s)

图 10 添加位移时程曲线

700 800 900 1000

OK Cancel

-0.35 -0.4 -0.45 -0.5 -0.5

100 200 300 400

| Mesh Visualizati | on                             |
|------------------|--------------------------------|
| Solid Mesh       | <ul> <li>Fluid Mesh</li> </ul> |
| ⊖ Geometric      | module<br>I 1                  |
| Show Nodes       | Show Mesh Edge                 |
| Show Boundary    | Condition                      |
| Zoom Factor      | 1                              |
| Show Monitoring  | ig Points                      |

图 11 在右侧的伸缩区中勾选 Show Boundary Condition

![](_page_19_Figure_2.jpeg)

![](_page_19_Figure_3.jpeg)

# 1.2.3 设置材料参数

点击 PreProcess-Materials 设置材料参数,相关材料参数如图 13 所示;

| 🔊 Material 1                              |                    | _ | $\times$ |
|-------------------------------------------|--------------------|---|----------|
|                                           |                    |   |          |
| Material Name                             | Material 1         |   |          |
| Constitutive Model:                       | Elastic            |   | •        |
| Succeed                                   | No Succeed         |   | •        |
| Initial Stress Tensile                    | Yes                |   |          |
| Global Stress Integration:                |                    |   | _        |
| Stress Integration Algorithm:             | Default 🔻          |   |          |
| Constitutive Model Parameters:            |                    |   |          |
| Young's Modulus (Pa): 10e6                |                    |   |          |
| Poisson's Ratio : 0.3                     |                    |   |          |
| Damping Model Parameters:                 |                    |   |          |
| Damping Model: ELAS                       | TIC                |   |          |
| Young's Modulus (Pa): 0                   | Poisson's Ratio: 0 |   |          |
| Damping Coefficient Direct                | •                  |   |          |
| α:                                        | β:                 |   |          |
| Material Parameters:                      |                    |   |          |
| Solid Particle Bulk Modulus (Pa): 1.0E+20 |                    |   |          |
| Granular Density (kg/m³): 2700            |                    |   |          |
| Void Ratio: 0                             |                    |   |          |
| L                                         |                    |   | ОК       |

图 13 设置材料参数

### 1.2.4 水动力边界条件设置

由于本案例不考虑流体节点,不设置水动力边界条件。因此,设置耦合方式为非耦合,不考虑波浪动力,点击 FssiCAS—Preprocess—Loads-Hydrodynamics—No Hydro,如图 14 所示;

![](_page_20_Figure_4.jpeg)

图 14 水动力边界条件设置

1.2.5 设置求解器类型和时间步

点击前处理界面上 Model 树状菜单栏里的 Solver,在弹出的对话框中设置 求解器类型,求 解器设置为 Static (Static 表示与时间无关的静态),注意设置 几何非线性开关 Geometrical Nonlinearity 选择 On,并进行相关属性参数设置,

#### 如图 15 所示;

| Solver:                        | Static 🔻 Drained          |   |
|--------------------------------|---------------------------|---|
| Analysis Module:               | Traditional Implicit FEM  |   |
| Sparse Solver Type:            | Direct Sparse Solver (LU) |   |
| — Parameters ———               |                           |   |
| Geometrical Nonlinearity       | On                        | ▼ |
| Rotation                       | Non-Rotation              | ▼ |
| Stiffness Matrix Symmetry      | No                        | ▼ |
| Iterative Convergence Criteria | 1e-05                     |   |
| Property Updation              | Non-Updated               | ▼ |
| Analysis Type                  | 3D                        | ▼ |
| Displacement Succeed           | Yes                       | ▼ |
| NBFGS                          | 1                         | V |
| Parallel Method                | CPU OpenMP                | ▼ |
| CPU Parallel Threads           | 4                         |   |

图 15 设置求解器相关参数

在前处理界面上的 Model 树状菜单栏的 Time Step 中,点击 Sub\_ Step1, 设置求解时间步数为1000s,时间步长为1s,更新坐标,更新刚度矩阵,每步最大迭代 10 次,不输出重启文件,每 1s 输出分布图结果,每 1s 输出时程结果,输出高斯点上结果,如图图 16 所示;

| l | 🚮 Time Step                      |                                    |       |        | ×   |
|---|----------------------------------|------------------------------------|-------|--------|-----|
|   | Sub Step                         | 1                                  |       |        |     |
|   | -Parameter-                      |                                    |       |        |     |
|   | Simulation Tin                   | ne (s)                             | 1000  |        |     |
|   | Start Time of (                  | Current Step (s)                   | 0     |        |     |
|   | Interval for Tin                 | ne Steps (s)                       | 1     |        |     |
|   | Interval for Up                  | dating Coordinate (s)              | 1     |        |     |
|   | Interval for Up                  | dating Global Stiffness Matrix (s) | 1     |        |     |
|   | Maximum Iter                     | ations                             | 10    |        |     |
|   | Restart File Output Interval (s) |                                    |       |        |     |
|   | Results File Ou                  | tput Interval (s)                  | 1     |        |     |
|   | Results Output                   |                                    | On    | Nodes  |     |
|   | State Variable                   | Output                             |       | No     |     |
|   | Results Sequer                   | nce                                | N     | lanage |     |
|   | Results Forma                    | :                                  | Bi    | inary  |     |
|   | History Output                   | : Interval (s)                     | 1     |        |     |
|   | α                                |                                    | 0.6   |        |     |
|   | β1                               |                                    | 0.605 |        |     |
|   | β2                               |                                    | 0.6   |        |     |
|   | L                                | Cre                                | ate   | Dele   | ete |

![](_page_21_Figure_5.jpeg)

注:1.更新坐标的数值大于总时间数值表示不更新,反之表示更新; 2.更新 刚度矩阵的数值大于总时间数值表示不更新,反之表示更新; 3.输出重启文件 的数值大于总时间数值表示不输出,反之表示输出,但是无论如何,程序结束时都会输出一次; 4.必须满足条件:  $\alpha \ge 0.5$ 、 0.5  $\beta 1 \ge \beta 2 \ge$ ;

1.2.6 设置初始条件

在前处理界面上 Model 树状菜单栏中,点击 Initial State,设置起始时间为 0s,点击 OK,即可完成初始状态设置,如图 17 所示;

| Uniform Acceleration Field                                                                                                    | 🔣 Initial State                                                                | ×     |
|----------------------------------------------------------------------------------------------------|--------------------------------------------------------------------------------|-------|
| Solver<br>Solver<br>Solver<br>Sub_Step 1<br>Sub_Step 1<br>Sub_St | Solver: Static<br>Type: Generate Initial File<br>Set initial state to Zero Yes | UK OK |

图 17 设置初始状态

### 1.2.7 计算并保存

点击点击在前处理界面上 Model 树状菜单栏里 Computaton 中的 FSSI-W, 开始计算, 如图 18 所示。

![](_page_22_Figure_7.jpeg)

图 18 开始计算

| si Monitor                                                                                                    | _ | $\times$ |
|----------------------------------------------------------------------------------------------------|---|----------|
| Solver Screen TimeHistory                                                                                                    |   |          |
| LIteration: 1 Error for Each Phase: 7.2E-07 1.0E-05 1.0E-05 1.0E-05<br>Total Number Of Iterations : 1090 Average Number Of Iterations : 1.1<br>Analytical Step: 988 Converged at Time : 16:33:10<br>RunTime: 988.000 CumulativeTime: 988.000                                   |   | ^        |
| Start Assembling CSR Matrix With     4 Thread     Succuss     X       Time Used in Forming CSR Matrix is :     0.03 Seco     Image: Complete in the calculation is complete.       Start LU Decomposing With     4 Threads     Image: Complete in the calculation is complete. |   |          |
| Solution process at this step is completed at: 16:3: OK                                                                                                    |   |          |
| Begin To Save Final File                                                                                                    |   |          |
| Displacement Order: 0                                                                                                    |   |          |
| FssiCAS For Windows OS<br>Program Name: FssiCAS                                                                                                    |   | ~        |

图 19 计算结束

# 1.3 FssiCAS 图形界面操作——后处理

用户点击树状菜单栏上的 Results,即可进入后处理界面。

1.3.1 加载文件

点击在后处理界面上 Results 树状菜单栏中的 Open Results File, 在弹出的 窗口中点击 Soil Results Files Director—Load Files, 选择需要处理的结果文件夹, 即可进入后处理阶段, 如图 20 所示;

| Model Results                                    | Soil-Structures                                                                                                    | PostProcess         |                      |                  |     |              |       |
|--------------------------------------------------|----------------------------------------------------------------------------------------------------|---------------------|----------------------|------------------|-----|--------------|-------|
| PostProcess Open Result Files Load Initial Files | Mode<br>Note<br>Note |                     |                      |                  |     |              | >     |
| Soil & Structures                                | 🔣 Choose a Soil Results File                                                                                                    |                     |                      |                  |     |              | ×     |
| - Displacement - Effective Stress                | ← → ∨ ↑ 📜 « 01(2)_C_U                                                                                                    | niaxial⊤ension → Re | sults > Soil_Model > |                  | ~ Ū | 在 Soil_Model | 中搜索 ク |
| Strain<br>Pore Pressure                          | 组织▼ 新建文件夹                                                                                                    |                     |                      |                  |     |              | · · ? |
| - Saturation<br>- Seepage Velocity               | ▲ 从违法问                                                                                                    | 名称                  | ^                    | 修改日期             | 类型  | 大小           |       |
| Seepage Force                                    | Desktop *                                                                                                    | 📜 Multiple          |                      | 2024/10/26 16:32 | 文件夹 |              |       |
| Acceleration                                     | 🖡 下载 🛛 🖈                                                                                                    |                     |                      |                  |     |              |       |
| Liquefaction Potential                           | 🖹 文档 🛛 🖈                                                                                                    |                     |                      |                  |     |              |       |
|                                                  | 📰 图片 🛛 🖈                                                                                                    |                     |                      |                  |     |              |       |
| Seepage Based                                    | 01(2)_C_UniaxialTension                                                                                                    |                     |                      |                  |     |              |       |
|                                                  | 01(2)_D_UniaxialComp                                                                                                    |                     |                      |                  |     |              |       |
| DualSPHysics                                     | 01(2)_E_SimpleShear(nee                                                                                                    |                     |                      |                  |     |              |       |
| Velocity                                         | 04_FssiPRJ                                                                                                    |                     |                      |                  |     |              |       |
| Fluent                                           | 🔷 OneDrive - Personal                                                                                                    |                     |                      |                  |     |              |       |
| - A History Plot                                 | 此电脑                                                                                                    |                     |                      |                  |     |              |       |
|                                                  | 🥧 dragon (H:)                                                                                                    |                     |                      |                  |     |              |       |
|                                                  | 🥩 网络                                                                                                    |                     |                      |                  |     |              |       |
|                                                  | 文件夹: Mu                                                                                                    | tiple               |                      |                  |     |              |       |
|                                                  |                                                                                                    |                     |                      |                  |     | 选择文件夹        | 取消    |
|                                                  | ••*                                                                                                    |                     | X                    | (m)              |     | -0           |       |
|                                                  | 图 20                                                                                                    | 0打开结:               | 果文件                  |                  |     |              |       |

1.3.2 查看结果分布图

选择后处理 Display Option-Scale Factor,设置 Deformation Scale Factor 查看 变形情况,本案例结果分布图

| <ul> <li>Display Option</li> </ul> |              |
|------------------------------------|--------------|
| Monitoring Point 🗹                 |              |
| Solid Model 🗹                      | Solid Mesh 📃 |
| Deformed Solid Mesh                |              |
| Solid Vector                       |              |
| Solid Streamlines                  |              |
| Solid Feature Edges 🗌              |              |
| Wave Model                         | Wave Mesh    |
| STL Model                          |              |
| Wave Vector                        |              |
| Wave Streamlines                   |              |
| Remove Air Domain                  |              |
| Threshold of VOF:                  | 0.5          |
| ✓ Scale Factor                     |              |
| Deformation Scale Easter           | 1            |
| Deformation Scale Factor           |              |
| Glyph Scale Factor                 | 0.25         |
| Number of Arrows                   | 1000         |
|                                    | Apply        |
|                                    | Apply        |

图 21 设置查看变形情况

![](_page_24_Figure_4.jpeg)

图 22 x 方向位移分布图

![](_page_25_Figure_0.jpeg)

图 23 y 方向位移分布图

![](_page_25_Figure_2.jpeg)

图 24 z 方向位移分布图

![](_page_25_Figure_4.jpeg)

图 25 位移矢量分布图

![](_page_25_Figure_6.jpeg)

图 26 位移分布图

![](_page_26_Figure_0.jpeg)

图 27 有效应力分布图

# 简单剪切实验

简单剪切实验是一种用于测定材料剪切强度和其他力学性能的基本试验方法。在该实验中,制备的试样通常为矩形或正方形,通过施加沿试样平面方向的 剪切荷载,观察材料在剪切过程中发生的变形和最终失效。本章模拟简单剪切实 验,并介绍界面的基本操作方法。数值计算模型示意图如图 1 所示,相关参数如 表 1 所示:

![](_page_27_Figure_2.jpeg)

图 1 数值计算模型示意图

#### 表 1 材料参数 (采用简单的线弹性本构模型)

| Parameters           |      |  |  |  |  |
|----------------------|------|--|--|--|--|
| Young's modulus (Pa) | 10e6 |  |  |  |  |
| Poisson's ratio      | 0.3  |  |  |  |  |

## 1.1 网格划分

本软件计算所需要的网格需要借助专业网格划分软件完成。借助 Gid 软件 建立模型并 划分网格如图 2 在专业网格划分软件 Gid 中建立模型并划分网格 所示;

|  |  | and the second second |
|--|--|-----------------------|
|  |  |                       |
|  |  |                       |
|  |  |                       |
|  |  |                       |
|  |  |                       |
|  |  |                       |
|  |  |                       |
|  |  |                       |
|  |  |                       |
|  |  |                       |
|  |  |                       |
|  |  |                       |
|  |  |                       |
|  |  |                       |
|  |  |                       |
|  |  |                       |
|  |  |                       |

图 2 在专业网格划分软件 Gid 中建立模型并划分网格

## 1.2 FssiCAS 图形界面操作——前处理

### 1.2.1 导入网格

用户点击在前处理界面上 Model 树状菜单栏中的 Load Mesh, 在弹出 Choose Abaqus.inp File 窗口中,选择从 Gid 软件中导出的网格文件,双击或点 击打开按钮,可导入几何模型 的网格,如图 3 所示。

在弹出的 Load Mesh 窗口中设置固体节点数和流体单元阶次,在本案例中 固体节点采用四边形八节点二阶单元,不设置流体单元阶次,因此,固体节点数 设置为 8,流体节点阶次设置为 0(即没有流体存在),点击 OK,如图 4 所示。 在工作区中显示几何模型如图 5 所示。

| PreProcess                                                                                                    | 🔚 Choose GidMesh File |                                          |                                                                                                    |                                           |                              |                            | ×           |
|----------------------------------------------------------------------------------------------------|-----------------------|------------------------------------------|----------------------------------------------------------------------------------------------------|-------------------------------------------|------------------------------|----------------------------|-------------|
| Gid                                                                                                    | ← → × ↑ L « Cases Co  | mp Exten SimpeShear > Cases Comp Ex      | ten SimpeShear > (1/2) E                                                                                           | SimpleShear(need)                         | 2 × Č)                       | 在 01(2) E. SimpleShear(ne) | 0           |
| Abaqus<br>HyperMesh<br>Gmsh                                                                                                    | 组织 * 新建文件夹            |                                          |                                                                                                    |                                           |                              | E • .                      | 0           |
| Angys     FisMish     CouldBackground     CouldBackground     CouldBackground     CouldBackground     Material     Material     Material     Material     Powers     Couldback     Material     Couldback     Startis     Startis     Couldback     HydroOphamics     FieldCantion     Sinuscide Function     Sinuscide Function     Sinuscide Fun |                       | €48 ************************************ | (橋政日和)<br>2024/10/2420/42<br>2024/10/2420-42<br>2024/10/2420-58<br>2023/9/619-30<br>2023/9/619-30<br>2023/9/617417 | 供型<br>文件央<br>文件央<br>FSSICAS<br>文本文治<br>文件 | жи<br>о ка<br>23 ка<br>54 ка |                            | i<br>a<br>r |
| No Acceleration Field<br>Uniform Acceleration Field<br>Centrifugal Acceleration Field<br>Solver                                                                                                    | 文件名(1):               | MeshForFssi                              |                                                                                                    |                                           | ×                            | All Files (*)<br>打开(Q) 取消  | ~           |

#### 图 3 导入几何模型的网格文件

| 🔣 Load Mesh | I          |               | ?           | × |
|-------------|------------|---------------|-------------|---|
|             | Solid Node | Element Type  | Fluid Order |   |
| Material-1  | 8          | Solid Element | 0           | ▼ |
|             |            |               |             |   |
|             |            |               |             |   |
|             |            |               |             |   |
|             |            |               |             |   |
|             |            |               |             |   |
|             |            |               |             |   |
|             |            |               |             |   |
| Reduced In  | tegration  |               | Ok          |   |

图 4 设置固体节点数和流体单元阶次

注: 这里通常规定从第三方网格画分软件导入的网格系统单元上的固体节点的 阶次不能改变, 由软件自行判断固体节点的阶次。从 GID、Hypermesh Solidworks 等建模软件导出的网 格中固体节点为几阶, 那么导入 FSSI-CAS 软件后固体节点还是原阶次, 但可以指定流体单元的阶次, 但是流体单元的阶次, 不能大于同位置固体单元的阶次。

| <br> | <u> </u> | <br> |
|------|----------|------|
|      |          |      |
|      |          | <br> |
|      |          |      |
|      |          |      |
|      |          |      |
|      |          |      |
|      |          |      |
|      |          |      |
|      |          |      |

图 5 几何模型的显示

1.2.2 添加边界条件

需要将几何模型的边界条件设置为:底面(z=0)所有节点设置为 xyz 方向 位移固定;正面(y=0)、背面(y=1)以及顶面(z=1)所有节点设置为 yz 方向 移固定;左侧面(x=0)和右侧面(x=1)添加周期性边界;顶面(z=1)所有节 点添加位移时程曲线。

点击工具栏 2 中图标 🏹,进入边界选择模式,如图 6 所示;

点击工具栏 2 中图标 Ⅲ,进入单元选择模式,如图 7 所示; 点击键盘 'R'键,开始选择;

|                     | V = B   | f 🗗 🕄 🚯     | S S    | tep 1 🔷 🔻  | iep step step 쓶 |
|---------------------|---------|-------------|--------|------------|-----------------|
|                     | 图 6 进入证 | 边界选择模式      |        |            |                 |
| i 🖻 🕞 💷 🌓 i 🎹 🖽 🖽 🖪 |         |             |        |            |                 |
|                     |         | r 🛨 ? 💾 🖽 / | 📕 🚽 St | ep 1 🛛 🔻 💐 | ep Step Step 🔛  |

选定相应位置后如图 8, 点击鼠标右键, 在显示的边界条件下拉菜单中, 选

择 Displacement—Apply, 如图 9 所 示;

![](_page_30_Picture_4.jpeg)

图 8 选定示意图

| 🔣 Boundary A | xpply ×               |
|--------------|-----------------------|
| BC Name: BC- | 5                     |
| Constant     |                       |
| Constant [   | Displacement          |
| 🗌 X Dof      | 0                     |
| 🗌 Y Dof      | 0                     |
| 🗹 Z Dof      | 0                     |
| Load File    | ory Displacement File |
| 🗹 X Dof      | Load File             |
| V Dof        | Load File             |
| Z Dof        | Load File             |
|              | Ok                    |

图 9 设置位移固定

设置位移固定后,接下来添加位移时程曲线,选取 x=1 上面所有网格,点击 鼠标右键,在显示的边界条件下拉菜单中,选择 Displacement—Apply,勾选 Time History Displacement,勾选 x 方向添加相应位移时程曲线,如图 10 所示。

| Boundary Apply X                          |                                                             |                                        |                  |                  | ✓ Pre           | Process Options |
|-------------------------------------------|-------------------------------------------------------------|----------------------------------------|------------------|------------------|-----------------|-----------------|
| BC Name: BC-5                             | Choose Time History File                                    |                                        |                  |                  |                 | ×               |
| Constant [                                | $\sim$ $\rightarrow$ $\sim$ $\uparrow$ $\downarrow$ « Cases | _Comp_Exten_SimpeShear > 01(2)_C_Unia: | xialTension >    | ~ Ū              | 在01(2)_C_Uniaxi | alTension 🔎     |
| <ul> <li>Constant Displacement</li> </ul> | 组织 ▼ 新建文件夹                                                  |                                        |                  |                  | 1               | - 🔳 🕜           |
| X Dof 0                                   | 4. 快速演员                                                     | 名称                                     | 修改日期             | 类型               | 大小              |                 |
|                                           |                                                             | Results                                | 2024/10/25 16:44 | 文件夹              |                 |                 |
|                                           | Tan                                                         | 📜 Temp                                 | 2024/10/25 16:43 | 文件夹              |                 |                 |
| Z Dof 0                                   | ▼ 1°3%                                                      | Fssi 01(2)_C_UniaxialTension.fssi      | 2024/10/25 16:06 | FSSICAS          | 0 KB            |                 |
|                                           |                                                             | DisTimeHistory.txt                     | 2023/9/6 17:32   | 文本文档             | 30 KB           |                 |
|                                           | ■ 图片                                                        | MeshForFssi                            | 2023/9/6 17:17   | 文件               | 5.4 KB          |                 |
| Load File                                 | 01(2)_C_UniaxialTensic                                      | on 📴 单轴拉伸实验.docx                       | 2024/10/26 15:54 | Microsoft Word . | 197 KB          |                 |
| Time History Displacement File            | 01(2)_D_UniaxialComp                                        |                                        |                  |                  |                 |                 |
|                                           | 📜 01(2)_E_SimpleShear(r                                     | ee                                     |                  |                  |                 |                 |
| ▼ X Dof                                   | 04_FssiPRJ                                                  |                                        |                  |                  |                 |                 |
| Load File                                 | loneDrive - Personal                                        |                                        |                  |                  |                 |                 |
| V Dof                                     | 🍤 此电脑                                                       |                                        |                  |                  |                 |                 |
|                                           | 🥪 dragon (H:)                                               |                                        |                  |                  |                 |                 |
| Z Dof                                     | 🧼 网络                                                        |                                        |                  |                  |                 |                 |
|                                           | 文件名①                                                        | l): DisTimeHistory.txt                 |                  | ~                | All Files (*)   | ~               |
| Ok                                        |                                                             |                                        |                  |                  | 打开(Q)           | 取消              |
| Jantity                                   | The second                                                  |                                        |                  |                  | 1               |                 |

图 10 添加位移时程曲线

接下来设置周期性边界,首先选定右侧面(x=1),点击鼠标右键,在显示的 边界条件下拉菜单中,选择 Periodic Condiction—Apply 如,而后在弹出对话框 点击 ok,再选择左侧面(x=0)选中后点击回车即设置成功,如图 11 图 12 所 示;

| FisiCAS V3.3.4                                                                      |                               |                      |                                     |                                 |                               |                        | - 8                           |
|-------------------------------------------------------------------------------------|-------------------------------|----------------------|-------------------------------------|---------------------------------|-------------------------------|------------------------|-------------------------------|
| File UserDefined Support                                                            |                               |                      |                                     |                                 |                               |                        |                               |
| 🗅 🗃 💾 🚺 🗮 🖽 🖽 💋 🖬                                                                   | 5 BP BP 🔁 🔂 🔒                 | Step 1 🛛 🔻 🏍         | 😼 🧐 😂 🛛 CPUs 🤞 🔹 Allocated Memory : | ize(MB): 10 Project: top/C      | Cases_Comp_Exten_SimpeShear/C | Cases_Comp_Exten_Simp  | eShear/01_E_SimpleShea 🔻      |
| Model Results                                                                       | Soil-1                        | Structures PostProce | 055                                 |                                 |                               |                        |                               |
| PreProcess                                                                          |                               |                      |                                     |                                 |                               | ✓ PreProcess Optio     | ns                            |
| - Gid                                                                               | Modeo                         |                      |                                     |                                 |                               | Mesh Visualization     | n                             |
| — Abaqus                                                                            | +***-**                       | ©.                   |                                     |                                 |                               | Solid Mesh             | Fluid Mesh                    |
| - HyperMesh<br>- Gmsh                                                               |                               | - <mark>S</mark> SI  |                                     |                                 |                               | 🗄 🗹 Geometric m        | odule                         |
| - Ansys                                                                             | +XX_                          |                      |                                     |                                 |                               | 🗌 🗹 Mat001             |                               |
|                                                                                     |                               |                      |                                     |                                 |                               |                        |                               |
| - 🗞 Outer Boundary                                                                  | +¤Z-¤Z                        |                      |                                     |                                 |                               |                        |                               |
| Mat001                                                                              | EaWa                          |                      |                                     |                                 |                               |                        |                               |
| B- Materials                                                                        | 200                           |                      |                                     |                                 |                               |                        |                               |
| - Mat001                                                                            | W <sub>N</sub> E <sub>N</sub> |                      |                                     |                                 |                               |                        |                               |
| BC001_Surface_Top_DisYZ0                                                            |                               |                      |                                     |                                 |                               |                        |                               |
| <ul> <li>BC002_Surface_Top_DisX_Time</li> <li>BC003_Surface_Front_DisYZ0</li> </ul> |                               |                      |                                     |                                 |                               |                        |                               |
| BC004_Surface_Back_DisYZ0                                                           |                               |                      |                                     |                                 |                               |                        |                               |
| BC005_Surface_Bottom_DisXYZ0     Declarate                                          |                               |                      |                                     |                                 |                               | Show Noder             | Show Mark Edge                |
| <ul> <li>HydroDynamics</li> </ul>                                                   |                               |                      |                                     |                                 |                               |                        | C Show mean bage              |
| - 🗮 No Hydro<br>- 🐋 Stokes Wave                                                     |                               |                      |                                     |                                 |                               | Boundary All           | Boundary                      |
| - 🔁 CFD                                                                             |                               |                      |                                     | 🛄 Displacement                  | •                             | Show Boundary C        | ondition                      |
| AeroDynamics     Electuating Wind                                                   |                               |                      |                                     | 🕂 Force                         | •                             | Zoom Factor            | 1                             |
| - FAST                                                                              |                               |                      |                                     | Viscoelastic Boundary           | •                             | Show Monitoring        | Points                        |
| Earthquake     No Farthquake                                                        |                               |                      |                                     | ← Periodic Condition            | Apply                         |                        |                               |
| - Sinusoidal Function                                                               |                               |                      |                                     | Eluctuation Wind Pressure       |                               |                        |                               |
| <ul> <li>Earthquake Library</li> <li>National Standard</li> </ul>                   |                               |                      |                                     | UserDefined on Solid Elem       | ients 🕨                       |                        |                               |
| UserDefined                                                                         |                               |                      |                                     |                                 |                               |                        |                               |
| No Acceleration Field                                                               |                               | ¢ I                  |                                     |                                 |                               |                        |                               |
| - Uniform Acceleration Field                                                        |                               | X Y                  |                                     |                                 |                               |                        |                               |
| - Centringal Acceleration Held                                                      |                               |                      |                                     |                                 |                               |                        |                               |
| B- G Time Step                                                                      |                               |                      |                                     |                                 |                               |                        |                               |
| Enter Command Here                                                                  |                               |                      |                                     |                                 |                               | L                      |                               |
| Liner Command Here                                                                  |                               |                      |                                     |                                 |                               |                        |                               |
| Initial Finished                                                                    |                               |                      | Elements: 500   Nodes: 726          | S-Nodes: 726   F-Nodes: 0 Eleme | ent No.: Node No.: Material : | All S - F Type : Solid | Boundary: 0 Select Type: Eler |

图 11 添加周期性边界(选择左侧面)

| Ē | si inform       | mation                |          |         |           |           |           |          | ×   |
|---|-----------------|-----------------------|----------|---------|-----------|-----------|-----------|----------|-----|
|   | Pleas<br>the Er | e Select<br>hter key. | the Secc | nd Part | of the Pe | riodic Co | ondition, | then pre | 255 |
|   |                 |                       |          |         |           |           | [         | OK       |     |
|   |                 |                       |          |         |           |           |           |          |     |
|   |                 |                       |          |         |           |           |           |          |     |
|   |                 |                       |          |         |           |           |           |          |     |
|   |                 |                       |          |         |           |           |           |          |     |
|   |                 |                       |          |         |           |           |           |          |     |

图 12 弹出对话框

在右侧的伸缩区中勾选 Show Boundary Condition,如图 13 所示,可以检查 是否正确添加边界条件,该案例添加的边界条件如图 14 所示;

| <ul> <li>PreProcess Option</li> </ul> | ons            |
|---------------------------------------|----------------|
| Mesh Visualizatio                     | n              |
| Solid Mesh                            | O Fluid Mesh   |
| 🗄 🗹 Geometric n                       | nodule<br>1    |
| Show Nodes Boundary All               | Show Mesh Edge |
| Show Boundary                         | Condition      |
| Zoom Factor                           | 1              |
|                                       | rons           |

图 13 在右侧的伸缩区中勾选 Show Boundary Condition

![](_page_33_Figure_0.jpeg)

图 14 该案例添加的边界条件

# 1.2.3 设置材料参数

点击 PreProcess-Materials 设置材料参数,相关材料参数如图 15 所示;

| 👷 Material 1                              | —                  | $\times$ |
|-------------------------------------------|--------------------|----------|
|                                           |                    |          |
| Material Name                             | Material 1         |          |
| Constitutive Model:                       | Elastic            |          |
| Succeed                                   | No Succeed         | ▼        |
| Initial Stress Tensile                    | Yes                |          |
| Global Stress Integration:                |                    |          |
| Stress Integration Algorithm:             | Default 🔻          |          |
| Constitutive Model Parameters:            |                    | _        |
| Young's Modulus (Pa): 10e6                |                    |          |
| Poisson's Ratio : 0.3                     |                    |          |
| Damping Model Parameters:                 |                    | _        |
| Damping Model: E                          | LASTIC             |          |
| Young's Modulus (Pa): 0                   | Poisson's Ratio: 0 |          |
| Damping Coefficient Direc                 | t 🔻                |          |
| α:                                        | β:                 |          |
| Material Parameters:                      |                    |          |
| Solid Particle Bulk Modulus (Pa): 1.0E+20 |                    |          |
| Granular Density (kg/m³): 2700            |                    |          |
| Void Ratio:                               |                    |          |
| L                                         |                    | ОК       |
|                                           |                    |          |

图 15 设置材料参数

### 1.2.4 水动力边界条件设置

由于本案例不考虑流体节点,不设置水动力边界条件。因此,设置耦合方式

为非耦合,不考虑波浪动力,点击 FssiCAS—Preprocess—Loads-Hydrodynamics— No Hydro,如图 16 所示;

![](_page_34_Figure_1.jpeg)

图 16 水动力边界条件设置

#### 1.2.5 设置求解器类型和时间步

点击前处理界面上 Model 树状菜单栏里的 Solver,在弹出的对话框中设置 求解器类型,求 解器设置为 Static (Static 表示与时间无关的静态),注意设置 几何非线性开关 Geometrical Nonlinearity 选择 On,并进行相关属性参数设置, 如图 17 所示;

| Solver:                        | Static 💌         | Drained    |   |  |
|--------------------------------|------------------|------------|---|--|
| Analysis Module:               | Traditional Imp  | licit FEM  |   |  |
| Sparse Solver Type:            | Direct Sparse So | olver (LU) |   |  |
| Parameters                     |                  |            |   |  |
| Geometrical Nonlinearity       | On               |            | ▼ |  |
| Rotation                       | Non-Rotati       | on         | ▼ |  |
| Stiffness Matrix Symmetry      | No               |            | ▼ |  |
| Iterative Convergence Criteria | 1e-05            |            |   |  |
| Property Updation              | Non-Updat        | ed         | ▼ |  |
| Analysis Type                  | 3D               |            | ▼ |  |
| Displacement Succeed           | Yes              |            | ▼ |  |
| NBFGS                          | 1                |            |   |  |
| Parallel Method                | CPU OpenMP       |            |   |  |
| CPU Parallel Threads           | 4                |            |   |  |

#### 图 17 设置求解器相关参数

在前处理界面上的 Model 树状菜单栏的 Time Step 中,点击 Sub\_ Step1, 设置求解时间步数为1000s,时间步长为1s,更新坐标,更新刚度矩阵,每步最 大迭代 10 次,不输出重启文件,每 1s 输出分布图结果,每 1s 输出时程结果, 输出高斯点上结果,如图图 18 所示;

| F | si Time Step                                                      | ? ×        |  |  |  |
|---|-------------------------------------------------------------------|------------|--|--|--|
| 5 | Sub Step 1                                                        |            |  |  |  |
| , | Parameter                                                         |            |  |  |  |
|   | Simulation Time (s)                                               | 750        |  |  |  |
|   | Start Time of Current Step (s)                                    | 0          |  |  |  |
|   | Interval for Time Steps (s)                                       | 0.1        |  |  |  |
|   | Interval for Updating Coordinate (s)                              | 0.1        |  |  |  |
|   | Interval for Updating Global Stiffness Matrix $\langle s \rangle$ | 0.1        |  |  |  |
|   | Maximum Iterations                                                | 2          |  |  |  |
|   | Restart File Output Interval (s)                                  | 1001       |  |  |  |
|   | Results File Output Interval (s)                                  | 1          |  |  |  |
|   | Results Output                                                    | On Nodes 🔻 |  |  |  |
|   | State Variables Output                                            | No 🔻       |  |  |  |
|   | Results Sequence                                                  | Manage     |  |  |  |
|   | Results Format                                                    | Binary 🔻   |  |  |  |
|   | History Output Interval (s)                                       | 1          |  |  |  |
|   | α                                                                 | 0.6        |  |  |  |
|   | β1                                                                | 0.605      |  |  |  |
|   | β2                                                                | 0.6        |  |  |  |
| ľ | Crea                                                              | ate Delete |  |  |  |

图 18 时间步设置

注:1.更新坐标的数值大于总时间数值表示不更新,反之表示更新;2.更新 刚度矩阵的数值大于总时间数值表示不更新,反之表示更新;3.输出重启文件 的数值大于总时间数值表示不输出,反之表示输出,但是无论如何,程序 结束 时都会输出一次;4.必须满足条件:  $\alpha \ge 0.5$ 、0.5  $\beta 1 \ge \beta 2 \ge$ ;

## 1.2.6 设置初始条件

在前处理界面上 Model 树状菜单栏中,点击 Initial State,设置起始时间为 0s,点击 OK,即可完成初始状态设置,如图 19 所示;

| Uniform Acceleration Field                                                         | 🔣 Initial State 🛛 🗙                             |
|------------------------------------------------------------------------------------|-------------------------------------------------|
| Solver<br>Solver<br>Step 1<br>Sub_Step 1<br>Sub_Step 1<br>Sub_Step 1<br>Sub_Step 1 | Solver: Static<br>Type: Generate Initial File 💌 |
| Computation     FSSI-W     FSSI-NW                                                 | Set initial state to Zero Yes Ves Ok            |

图 19 设置初始状态

## 1.2.7 计算并保存

点击点击在前处理界面上 Model 树状菜单栏里 Computaton 中的 FSSI-W, 开始计算, 如图 20 所示。

![](_page_36_Figure_6.jpeg)

图 20 开始计算

| Monitor                                                                                                    | - | ×     |
|----------------------------------------------------------------------------------------------------|---|-------|
| Solver Screen TimeHistory                                                                                                    |   |       |
| I_Iteration: 1 Error for Each Phase: 7.2E-07 1.0E-05 1.0E-05 1.0E-05<br>Total Number Of Iterations : 1090 Average Number Of Iterations : 1.1<br>Analytical Step: 988 Converged at Time : 16:33:10<br>RunTime: 988.000 CumulativeTime: 988.000 |   | <br>^ |
| Start Assembling CSR Matrix With 4 Thread Succuss ×                                                                                                    |   |       |
| Solution process at this step is completed at: 16:33                                                                                                    |   |       |
| Begin To Save Final File                                                                                                    |   |       |
| Displacement Order: 0                                                                                                    |   |       |
| FssiCAS For Windows OS<br>Program Name: FssiCAS                                                                                                    |   | >     |

图 21 计算结束

# 1.3 FssiCAS 图形界面操作——后处理

用户点击树状菜单栏上的 Results,即可进入后处理界面。

1.3.1 加载文件

点击在后处理界面上 Results 树状菜单栏中的 Open Results File, 在弹出的 窗口中点击 Soil Results Files Director—Load Files, 选择需要处理的结果文件夹, 即可进入后处理阶段, 如图 22 所示;

| Model Results                    | 🔣 Choose a Soil Results File                                                                                                    |                  |                          |           |    |       | ×          |
|----------------------------------|----------------------------------------------------------------------------------------------------|------------------|--------------------------|-----------|----|-------|------------|
| PostProcess<br>Open Result Files | ← → ✓ ↑ 📕 « Cases_Comp_Exten_SimpeShear > 01(2),E_SimpleShear(need) > Results > Soil_Model > 🗸 🗸 ঊ Æ Soil_Mod                                                                                                    |                  |                          |           |    |       | ٩ ٦        |
| - Load Initial Files             | 组织 ▼ 新建文件夹                                                                                                    | 组织 マ 新建文件夹       |                          |           |    |       | - <b>?</b> |
|                                  | 组织 ● 新建文件共<br>● 快速访问<br>● Desktop *<br>● 下號 *<br>■ 文档 *<br>■ 面片 *<br>■ 面片 *<br>■ 01(2)_C_Unias/alTension<br>■ 01(2)_C_Unias/alTension<br>■ 01(2)_C_Unias/alTension<br>■ 01(2)_E_SimpleShear(nee<br>■ 04_FssiPRJ<br>● CheDrive - Personal<br>● <b>世生版</b><br>■ dragon (H:)<br>● 別焼 | 名称<br>】 Multiple | 快政日期<br>2024/10/28 11:18 | 类型<br>文件夫 | 大小 | 1     | i • 0      |
| Soli History<br>Wave History     | 文件夹 Mu                                                                                                    | tiple            |                          |           |    | 选择文件夹 | 取消         |

图 22 打开结果文件

1.3.2 查看结果分布图

选择后处理 Display Option-Scale Factor,设置 Deformation Scale Factor 查看

变形情况,本案例结果如图 24-图 27 所示;

| <ul> <li>Display Option</li> </ul> |            |  |  |  |  |
|------------------------------------|------------|--|--|--|--|
| Monitoring Point 🔽                 |            |  |  |  |  |
| Solid Model 🗸                      | Solid Mesh |  |  |  |  |
| Deformed Solid Mesh                |            |  |  |  |  |
| Solid Vector                       |            |  |  |  |  |
| Solid Streamlines                  |            |  |  |  |  |
| Solid Feature Edges 🗌              |            |  |  |  |  |
| Wave Model                         | Wave Mesh  |  |  |  |  |
| STL Model                          |            |  |  |  |  |
| Wave Vector                        |            |  |  |  |  |
| Wave Streamlines                   |            |  |  |  |  |
| Remove Air Domain                  |            |  |  |  |  |
| Threshold of VOF:                  | 0.5        |  |  |  |  |
| ✓ Scale Factor                     |            |  |  |  |  |
| Deformation Scale Factor           | 1          |  |  |  |  |
| Glyph Scale Factor                 | 0.25       |  |  |  |  |
| Number of Arrows                   | 1000       |  |  |  |  |
|                                    | Apply      |  |  |  |  |

![](_page_38_Figure_2.jpeg)

![](_page_38_Figure_3.jpeg)

图 24 x 方向位移图

![](_page_39_Figure_0.jpeg)

![](_page_39_Figure_1.jpeg)

![](_page_39_Figure_2.jpeg)

![](_page_39_Figure_3.jpeg)

图 27 有效应力分布图